## Process flow การใช้งานระบบ Biz Portal สำหรับงานสถานพยาบาล

## ี่ 1. การลงทะเบียนและยืนยันตัวตนเพื่อใช้บริการ Biz Portal: <u>บุคคลธรรมดา</u> บุคคลธรรมดา สมัครสมาชิก Biz orta กรอกข้อมูล เข้าสู่ระบบ Biz Portal ยันยันเบอร์มือถือ กำหนด Username & Password เลขประจำตัวประชาชน เลือก เข้าสู่ระบบ โดยการกรอกOTP รหัสหลังบัตรประจำตัวประชาชน (Open ID) เลือก เข้าสู่ระบบด้วยบัญชีประชาชน วัน เดือน ปีเกิด เลือก สมัครสมาชิก อึเมล เบอร์มือถือ หมายเหตุ : หากมี Open ID อยู่แล้ว <u>แต่</u>กรอกข้อมูลเหล่านี้ไม่ครบถ้วน ตอน เข้าสู่ระบบ ระบบจะให้กลับมา Digital ID กรอกข้อมูลนั้นใหม่ให้ครบถ้วน Authenticated

Open ID

(ที่ผ่านการพิสูจน์และยืนยันตัวตนแล้ว)

7 8 9

กรอกรหัสผ่าน

ถ่าย Selfie หรืออื่น ๆ

2. การลงทะเบียนและยืนยันตัวตนเพื่อใช้บริการ Biz Portal: *นิติบุคคล* 

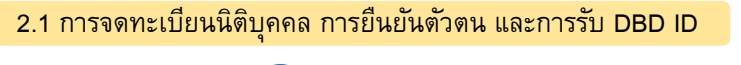

เข้าใช้งานระบบ Biz Portal

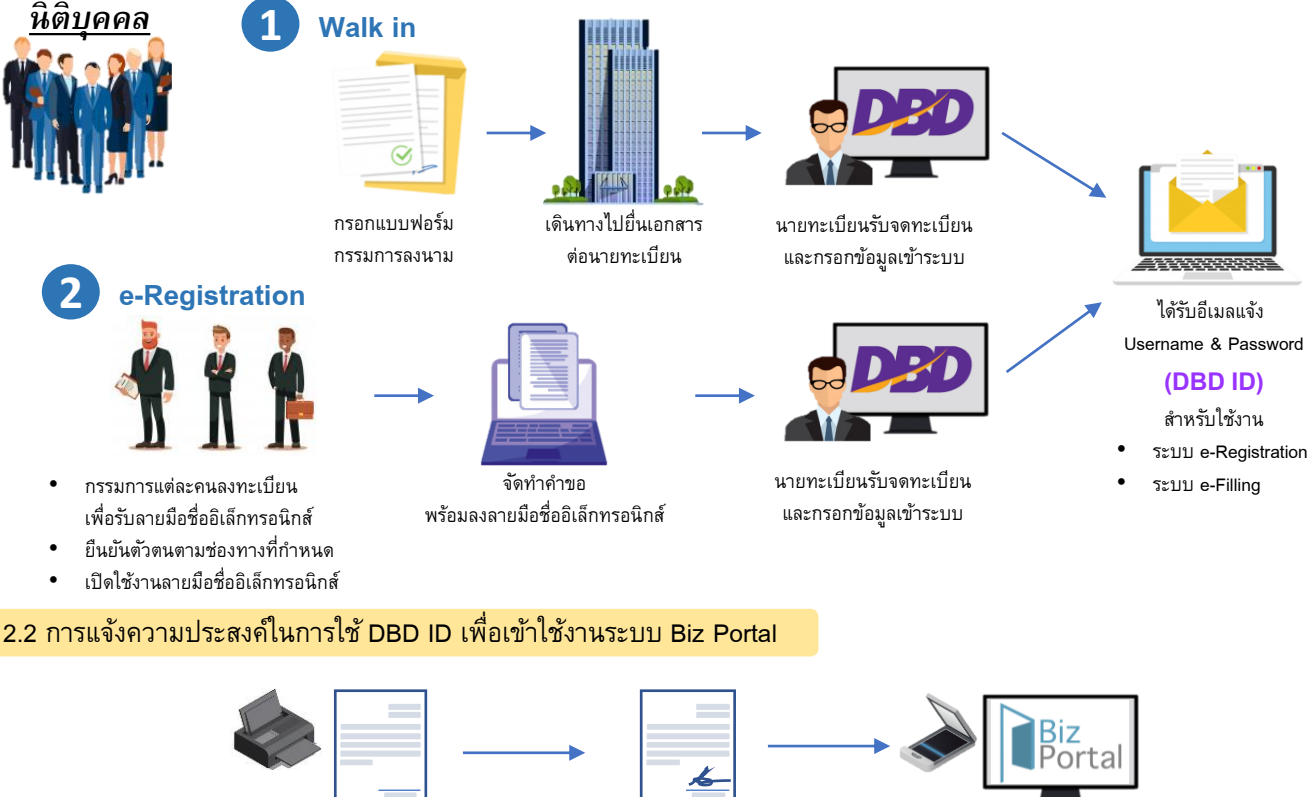

ดาวน์โหลดและพิมพ์แบบแจ้งความประสงค์ ในการใช้ DBD ID เพื่อเข้าใช้งานระบบ Biz Portal กรรมการผู้มีอำนาจ ลงนามในแบบ

สแกนแล้วอัปโหลดเป็นเอกสาร ประกอบการยื่นคำขอ

เลือกพิสูจน์และยืนยัน

ตัวตนผ่าน Application

ธนาคารที่ใช้งานอยู่

3. การยื่นคำขอสำหรับงานสถานพยาบาล

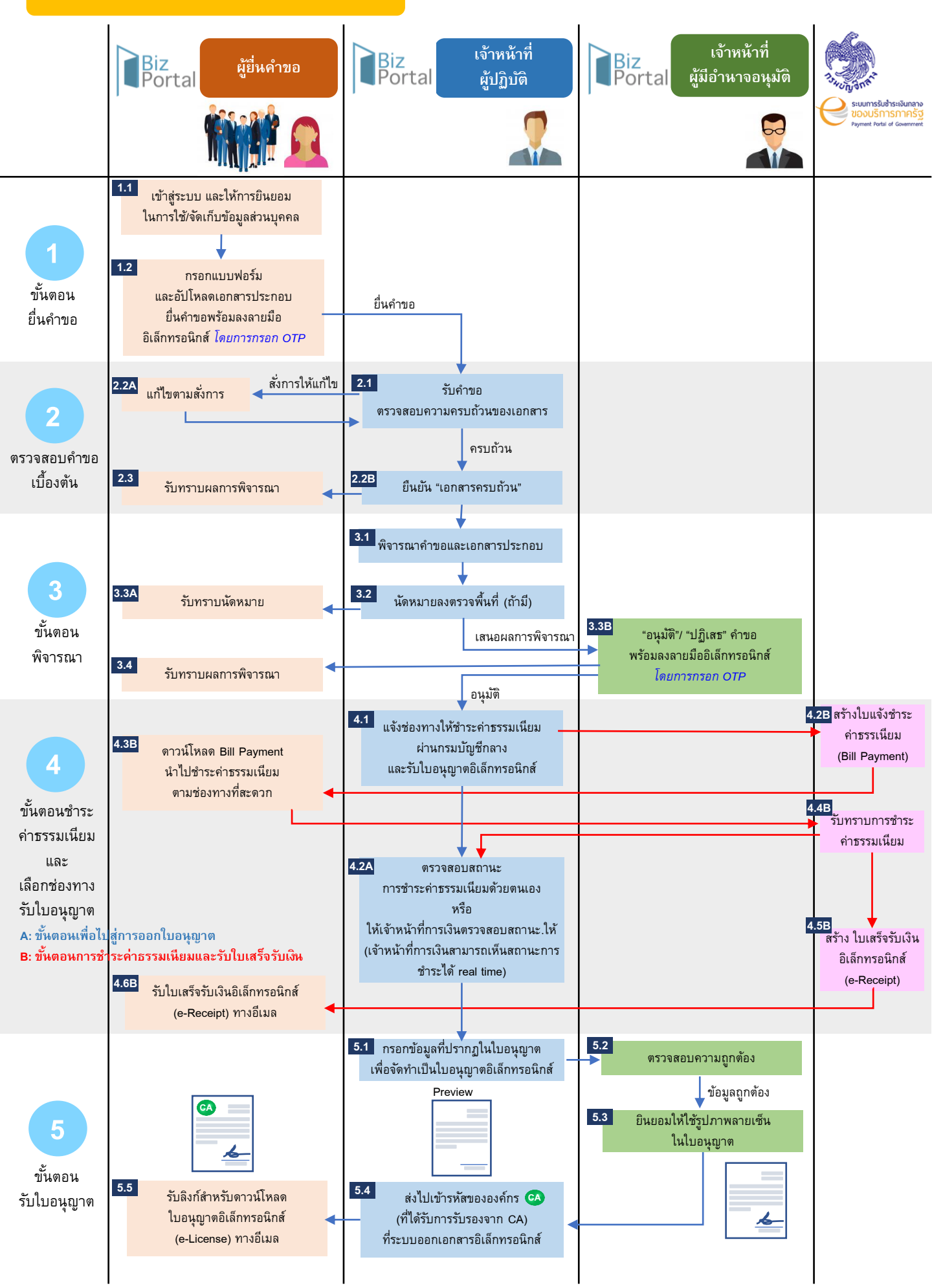